# How do I reconcile funds received with my settlements?

19/06/2025 2:53 pm AEST

# Overview

If you are taking online payments through GameDay, you will need to reconcile the funds you receive in your bank account with the settlement payouts that are recorded in your GameDay database. This can be done by checking the unique Statement Descriptor that appears on your individual settlements and tax invoices in GameDay.

# Step-by-Step

#### Step 1: Open your GameDay settlements

In the left-hand menu, click Finances > Manage Finances > SETTLEMENTS

| GAMEDAY                | Create + Q Search                |                                               | 😝 🏟 🕐 😩 PVT National Body 🗸 💽               |
|------------------------|----------------------------------|-----------------------------------------------|---------------------------------------------|
| Dashboard              | ← Back                           |                                               |                                             |
| o My Organisation →    | Einanaaa @                       |                                               |                                             |
| (\$) Finances          | Tillances                        |                                               |                                             |
| Manage Finances        |                                  |                                               |                                             |
| Financial Settings     | Orders Settlements               |                                               |                                             |
| 8월 Members +           |                                  |                                               | Q Search                                    |
| Membership Forms       | 0-thismast                       |                                               | db<br>db                                    |
| © Products & Questions | Number \$ Paid To \$ Paid to Acc | count 🗘 Start Date 🗘 🛛 End Date 🗘             | Settlement Date 🔀 🗘 Amour Action(s)         |
| द्धाः Promotions       | 36101 PVT National Body          | 5 August 2024 (AEST) 19 September 2024 (AEST) | ) 24 September 2024 (AEST) \$17.90 View 🗸 🔛 |
| 👼 Events 🗸             | 35945 PVT National Body          | 22 July 2024 (AEST) 19 September 2024 (AEST)  | ) 23 September 2024 (AEST) \$45.77 View ~   |
| € Communications       | 35053 PVT National Body          | 23 July 2024 (AEST) 2 August 2024 (AEST)      | 6 August 2024 (AEST) \$ 17.85 View ~        |
| C Reports              | 34816 PVT National Body          | 26 March 2020 (AEDT) 25 July 2024 (AEST)      | 29 July 2024 (AEST) \$56.88 View ~          |
| 创 Marketplace          | 8095 PVT National Body           | 25 May 2018 (AEST) 6 May 2021 (AEST)          | 10 May 2021 (AEST) \$534.: View             |
|                        | 8094 PVT National Body           | 15 July 2020 (AEST) 22 April 2021 (AEST)      | 10 May 2021 (AEST) \$ 10.67 View            |
|                        | 1969 PVT National Body           | 7 May 2018 (AEST) 7 May 2018 (AEST)           | \$1.00, View                                |

## Step 2: Find the settlement you want to reconcile

Your settlement list will include each weekly payout you received in your account, including the following information:

- Paid To: This will simply reflect the organisation to whom the funds were distributed
- Paid to Account: This will indicate the bank account details to which the funds were distributed
- Start/End Date: The Start Date and End Date fields indicate the date range within which the orders making

up this settlement were processed

• Settlement Date: This is the date on which the funds were settled by Stripe

**Note**: Depending on bank transfer times, the date you actually received the funds in your account may be up to 3 days after the Settlement Date

• Amount: This will reflect the amount you received in your bank account

| GAMEDAY                                               | Create +                | Q Search          |                   |                      |                          | 😝 🎯 🤨 🐇                  | PVT Nat   | Natio<br>ional Body |                      |
|-------------------------------------------------------|-------------------------|-------------------|-------------------|----------------------|--------------------------|--------------------------|-----------|---------------------|----------------------|
| Dashboard<br>유 My Organisation •                      | ← Back                  |                   |                   |                      |                          |                          |           |                     |                      |
| <ul> <li>Finances</li> <li>Manage Finances</li> </ul> | Finances                | 0                 |                   |                      |                          |                          |           |                     |                      |
| Financial Settings                                    | Orders                  | Settlements       |                   |                      |                          |                          |           |                     |                      |
| <u>898</u> Members ←                                  |                         |                   |                   |                      |                          | Q Search                 |           |                     | +                    |
| Membership Forms                                      | Settlement<br>Number \$ | Paid To 🗘         | Paid to Account 🗘 | Start Date 💲         | End Date 🗘               | Settlement Date 🟮 🗘      | Amour     | Actio               | Eedback<br>Feedback  |
| €F Promotions                                         | 36101                   | PVT National Body |                   | 5 August 2024 (AEST) | 19 September 2024 (AEST) | 24 September 2024 (AEST) | \$ 17.90  | View                | ~                    |
| 🙆 Events 👻                                            | 35945                   | PVT National Body |                   | 22 July 2024 (AEST)  | 19 September 2024 (AEST) | 23 September 2024 (AEST) | \$ 45.77  | View                | ~                    |
| € Communications                                      | 35053                   | PVT National Body |                   | 23 July 2024 (AEST)  | 2 August 2024 (AEST)     | 6 August 2024 (AEST)     | \$ 17.85  | View                | ~                    |
| C Reports                                             | 34816                   | PVT National Body |                   | 26 March 2020 (AEDT) | 25 July 2024 (AEST)      | 29 July 2024 (AEST)      | \$ 56.8   | View                | ~                    |
| 创 Marketplace                                         | 8095                    | PVT National Body |                   | 25 May 2018 (AEST)   | 6 May 2021 (AEST)        | 10 May 2021 (AEST)       | \$ 534.1  | View                | $\tilde{\mathbf{O}}$ |
|                                                       | 8094                    | PVT National Body |                   | 15 July 2020 (AEST)  | 22 April 2021(AEST)      | 10 May 2021 (AEST)       | \$ 10.67  | View                |                      |
|                                                       | 1969                    | PVT National Body | -                 | 7 May 2018 (AEST)    | 7 May 2018 (AEST)        |                          | \$ 1.00 / | View                |                      |

## Step 3: View the individual settlement

Next to the settlement you want to reconcile, click **VIEW** 

| GAMEDAY                            | Create + Q                  |                 |                   |                      |                          | 🟟 🖨 🕐 🗳                  | PVT Nation | National<br>al Body 👻 | RS      |
|------------------------------------|-----------------------------|-----------------|-------------------|----------------------|--------------------------|--------------------------|------------|-----------------------|---------|
| Dashboard<br>介 My Organisation •   | ← Back                      |                 |                   |                      |                          |                          |            |                       |         |
| S     Finances     Manage Finances | Finances <sup>0</sup>       |                 |                   |                      |                          |                          |            |                       |         |
| Financial Settings                 | Orders S                    | Settlements     |                   |                      |                          |                          |            |                       |         |
| APR Members -                      |                             |                 |                   |                      |                          | Q Search                 |            | •                     | ×       |
| Membership Forms                   | Settlement<br>Number ≎ Paic | d To ≎          | Paid to Account 🗘 | Start Date 🗘         | End Date 💲               | Settlement Date 🗿 🗘      | Amour      | Action(s)             | Feedbac |
| €C Promotions                      | 36101 PVT                   | r National Body |                   | 5 August 2024 (AEST) | 19 September 2024 (AEST) | 24 September 2024 (AEST) | \$ 17.90   | ∕iew ∨                |         |
| 👻 Events 🔹                         | 35945 PVT                   | r National Body |                   | 22 July 2024 (AEST)  | 19 September 2024 (AEST) | 23 September 2024 (AEST) | \$ 45.77   | /iew 🗸                |         |
| 剜 Communications                   | 35053 PVT                   | r National Body |                   | 23 July 2024 (AEST)  | 2 August 2024 (AEST)     | 6 August 2024 (AEST)     | \$ 17.85   | /iew 🗸                |         |
| C Reports                          | 34816 PVT                   | l National Body |                   | 26 March 2020 (AEDT) | 25 July 2024 (AEST)      | 29 July 2024 (AEST)      | \$ 56.8    | /iew 🗸                |         |
| 创 Marketplace                      | 8095 PVT                    | l National Body |                   | 25 May 2018 (AEST)   | 6 May 2021 (AEST)        | 10 May 2021 (AEST)       | \$ 534.0   | /iew Y                | 2       |
|                                    | 8094 PVT                    | r National Body |                   | 15 July 2020 (AEST)  | 22 April 2021 (AEST)     | 10 May 2021 (AEST)       | \$ 10.67   | /iew 🗸                |         |
|                                    | 1969 PVT                    | r National Body |                   | 7 May 2018 (AEST)    | 7 May 2018 (AEST)        |                          | \$ 1.00 ,  | /iew ~                | 2       |

## Step 4: Note the Statement Descriptor

In the top right-hand corner of the settlement page, you will see a **Statement Descriptor**. This is the unique identifier that can be matched exactly with the descriptor on your bank statement

| G        | Create 🕂 🔍 ऽ    | earch                | ]                        |                           | <b>(#</b> ) | 🖨 🕐 🗳            | National <b>PVT National Body</b> - |
|----------|-----------------|----------------------|--------------------------|---------------------------|-------------|------------------|-------------------------------------|
|          | ← Back          |                      |                          |                           |             |                  |                                     |
| ጨ        | Settlement - 36 | 101                  |                          |                           |             | Statement D      | escriptor: ST-E2B5S7J7L6L4          |
| \$       |                 |                      |                          |                           |             | L                |                                     |
| පුපුස    | Payments        |                      |                          |                           |             |                  |                                     |
| Ľ        |                 |                      |                          |                           |             |                  |                                     |
| 0        | Paid To Account | Start Date           | End Date                 | Settlement Date 🕕         | Currency    | Total Amount     | Status                              |
| ¶\$÷     |                 | 5 August 2024 (AEST) | 19 September 2024 (AEST) | 24 September 2024 (AEST)  | AUD         | \$ 17.90 AUD     | Settled Y ag                        |
| 0        |                 |                      |                          |                           |             |                  | E                                   |
| <b>P</b> | Related Orders  | :                    |                          |                           | ſ           |                  |                                     |
| æ        |                 |                      |                          |                           |             | C Type to search | Q ±                                 |
|          |                 | An ex                | ample of the Statemen    | t Descriptor visible in G | ameDay      |                  |                                     |

You can also obtain the Statement Descriptor along with any other settlement details by opening the **TAX INVOICE** in the top-left-hand corner

| G        | Create + Q Se              | arch                 |                          |                          | ø        | \$                      | National<br>PVT National Body 👻 | RS     |
|----------|----------------------------|----------------------|--------------------------|--------------------------|----------|-------------------------|---------------------------------|--------|
| 6)<br>fi | ← Back<br>Settlement - 361 | 01                   |                          |                          |          |                         | Tax Invoi                       | ice    |
| \$       |                            |                      |                          |                          |          | Statement D             | escriptor: SI-E2B5S/J/I         | L6L4   |
| පපිස     | Payments                   |                      |                          |                          |          |                         |                                 |        |
| ß        |                            |                      |                          |                          |          |                         |                                 |        |
|          | Paid To Account            | Start Date           | End Date                 | Settlement Date          | Currency | Total Amount            | Status                          |        |
| ¶∏÷      |                            | 5 August 2024 (AEST) | 19 September 2024 (AEST) | 24 September 2024 (AEST) | AUD      | \$ 17.90 AUD            | Settled                         | edbacl |
| õ        |                            |                      |                          |                          |          |                         |                                 | E<br>E |
| ©<br>∧P  | Related Orders             |                      |                          |                          |          | <b>Q</b> Type to search | 0 ±                             |        |

The unique statement descriptor will be displayed in the invoice details under the name Statement Desc.

|                                                                       | D<br>Ir                                | ate<br>ivoice #                  | 24/09/2024 (AES<br>36101     | т)                             |
|-----------------------------------------------------------------------|----------------------------------------|----------------------------------|------------------------------|--------------------------------|
|                                                                       | S                                      | tatement Desc.                   | ST-E2B5S7J7L6                | L4                             |
|                                                                       | C                                      | urrency                          | AUD                          |                                |
|                                                                       | A                                      | mount Due                        | \$0.00                       |                                |
| VIC 3121<br>Australia<br>ABN # 76 608 341 260                         |                                        |                                  |                              |                                |
| Cremorne<br>VIC 3121<br>Australia<br>ABN # 76 608 341 260<br>Customer |                                        |                                  |                              |                                |
| Cremorne<br>VIC 3121<br>Australia<br>ABN # 76 608 341 260<br>Customer | Total Transaction<br>Value:            | Charges excl.<br>Tax:            | Applicable<br>Tax:           | Charges incl.<br>Tax:          |
| Cremorne                                                              | Total Transaction<br>Value:<br>\$92.52 | Charges excl.<br>Tax:<br>\$67.84 | Applicable<br>Tax:<br>\$6.78 | Charges incl<br>Tax<br>\$74.62 |

Watch

Your browser does not support HTML5 video.